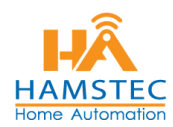

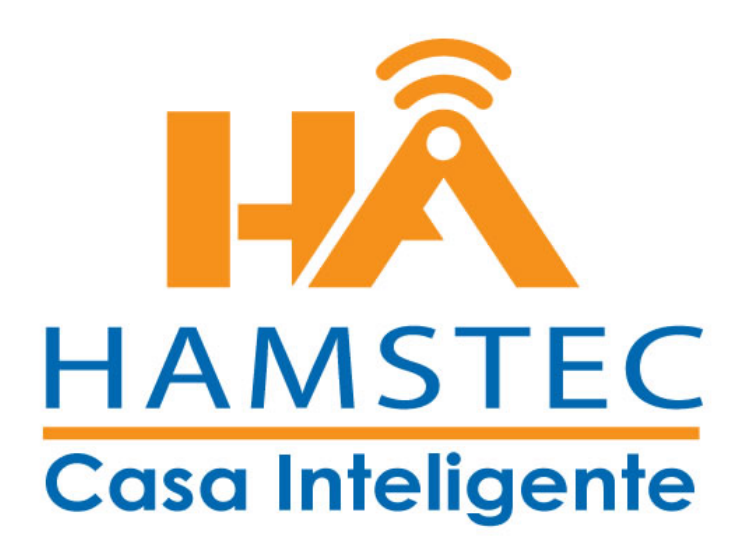

Cámaras Dahua

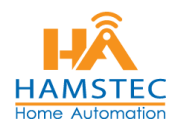

# PASOS PARA AGREGAR CÁMARAS EN UN NUEVO DISPOSITIVO

1. Descargar APP en Android gDMSS Plus y en Iphone IGDMMS e instalar en su quipo.

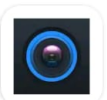

# gDMSS Plus

Zhejiang DAHUA Technology Co., Ltd

#### 2. Dar Permitir y seleccionar el país (México)

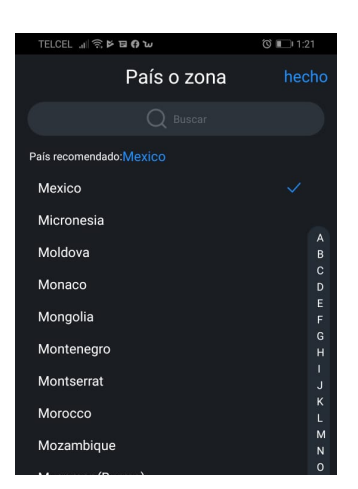

3. En el icono de MENU (Lado izquierdo de la pantalla)

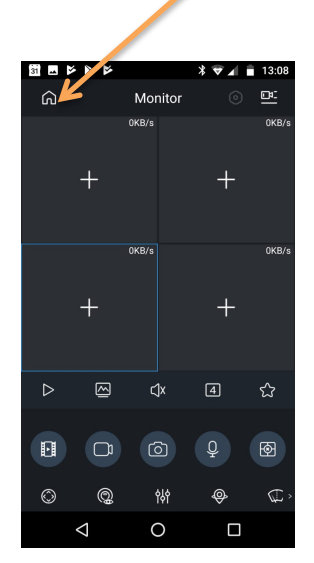

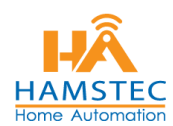

**4.** En la siguiente Pantalla Aparecerán las diferentes Actividades que se pueden realizar pero nos enfocamos en dar de **ALTA TU EQUIPO DE VIDEO VIGILANCIA.** 

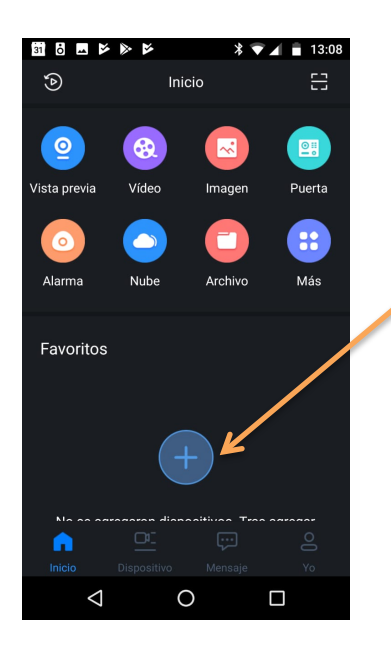

5. Agregaremos tu equipo dando Clic en el signo de + (Aparecerá la siguiente pantalla) Volvemos a dar clic en el signo + de la derecha (Agregar aquí)

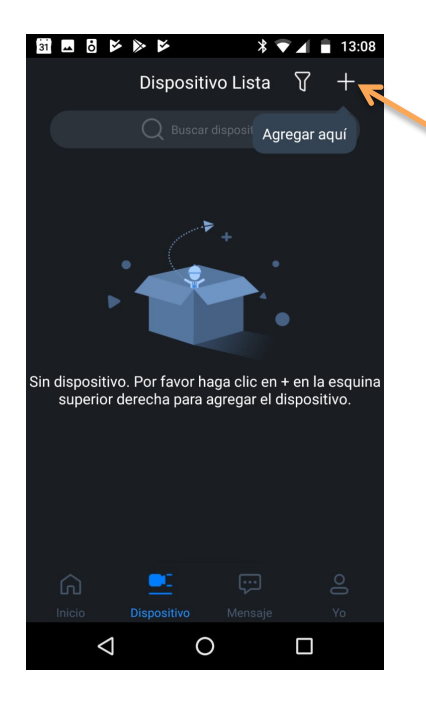

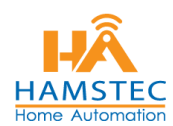

6. Nos aparecen 3 Opciones, tomaremos la primer opción de No de Serie/Escanear.

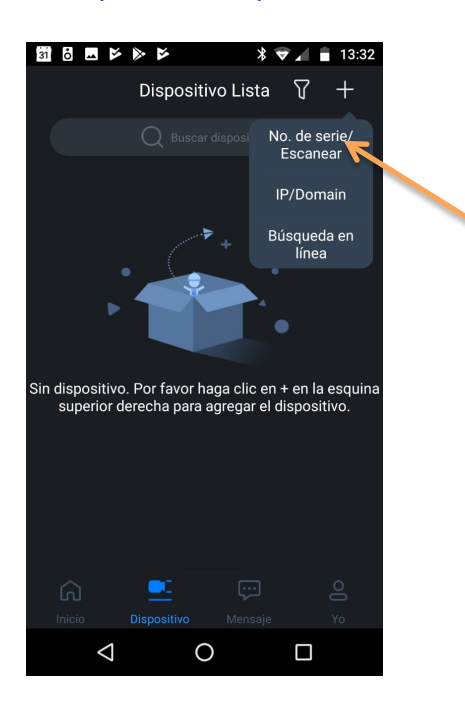

7. Por default se abre la cámara de tu celular y en espera para leer el código QR (mismo que debe de ser facilitado **por Hamstec**) en caso de NO tener la imagen se debe de tener el código SN para introducirlo manualmente.

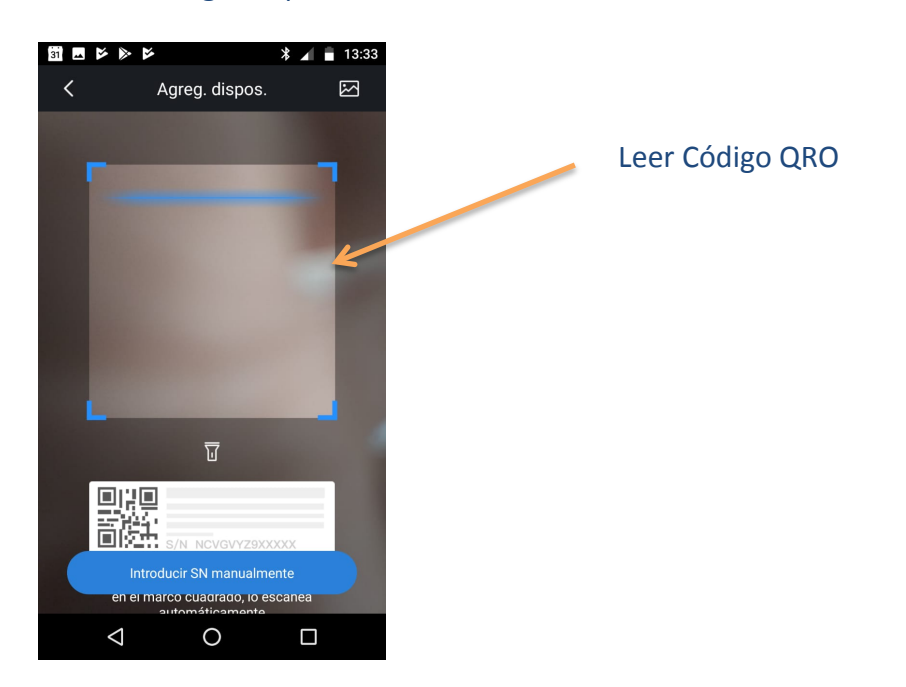

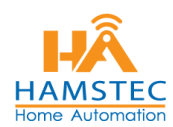

**8.** Para introducir el **Código Manualmente** se deben de agregar EXACTOS los dígitos ya que es el numero que identifica a tu DVR.

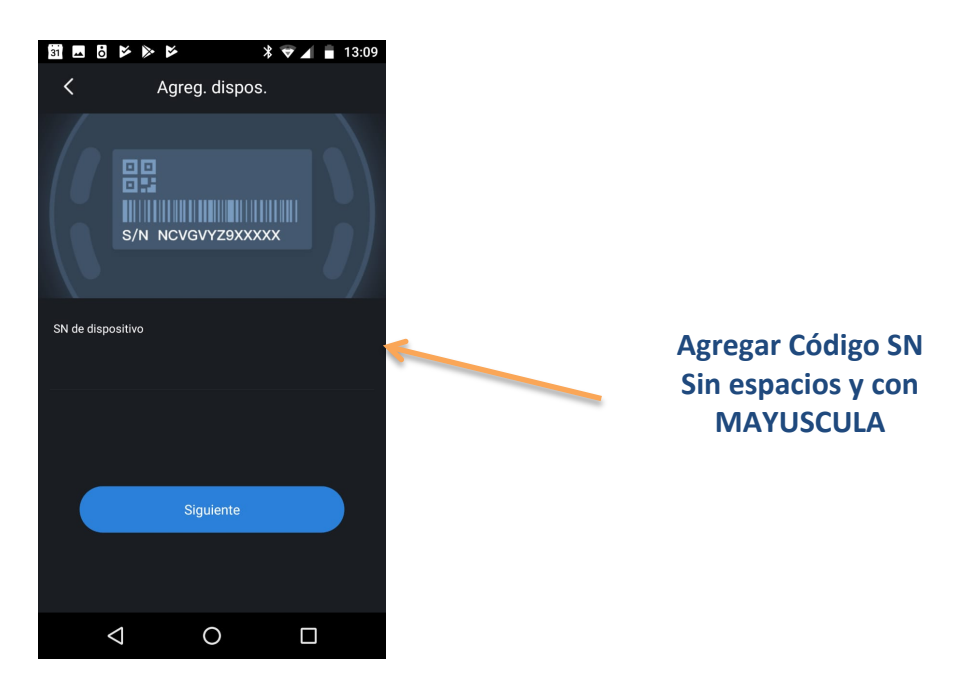

**9.** Ya que se tienen los números dar clic en Siguiente y aparecerá una pantalla como la siguiente, seleccionar **CAMARA ALÁMBRICA** 

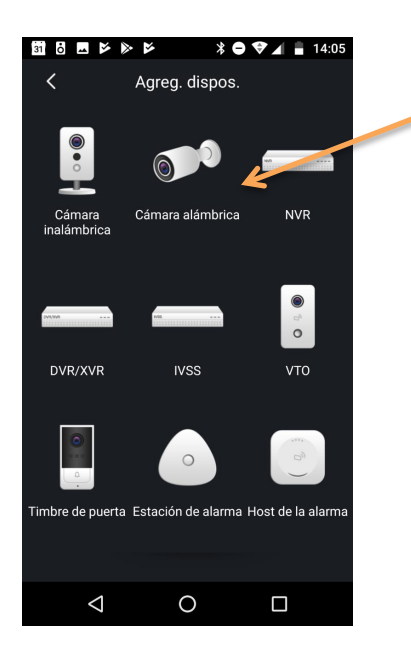

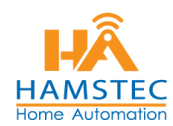

- **10.** En la siguiente pantalla se deben de agregar los datos que **Hamstec** debió de haberte entregado .
  - SIEMPRE DEBE DE SER MODO P2P (Ya que esto permite ver sus cámaras desde el exterior aun estando en china)
  - NOMBRE DE DISPOSITIVO: Es el nombre que tu quieras puede ser "cámaras casa, cámaras oficina, etc"
  - USERNAME: admin
  - CONTRASEÑA: confidencial

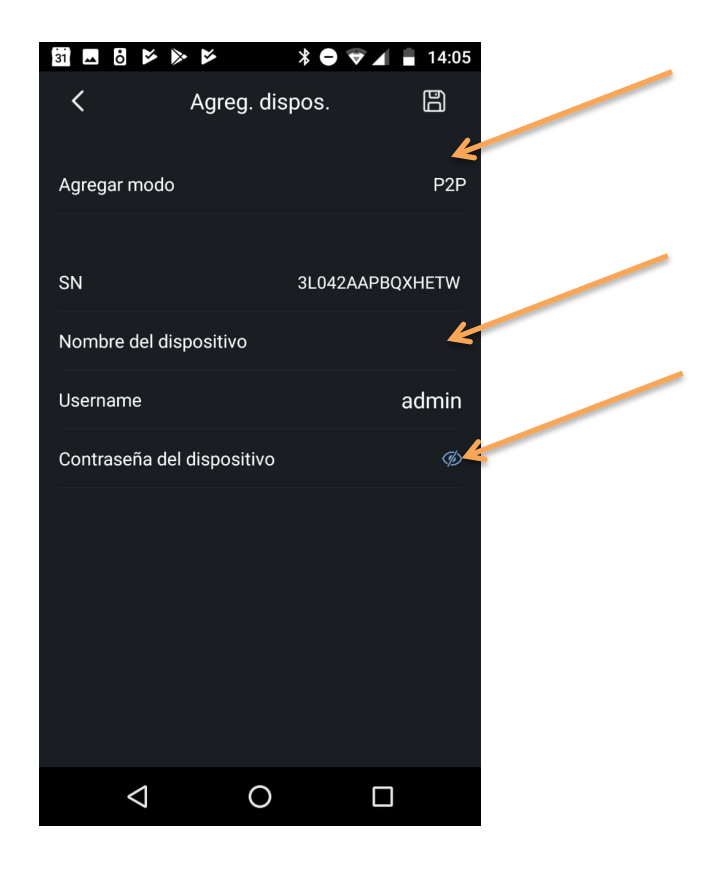

- **11.** Dar clic en disco de GUARDAR (Icono del lado derecho) \*Podría tardar unos segundos en ver sus cámaras es normal.
- **12. Listo terminamos!**

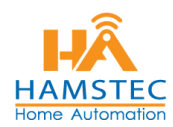

# PASOS PARA VISUALIZAR TUS CÁMARAS

¿Te saliste de la APP y no sabes dónde quedaron tus cámaras?

NO te preocupes!

**1.** Al entrar a la APP encontrarás una pantalla como la siguiente, dar clic en el icono de la cámara del lado derecho.

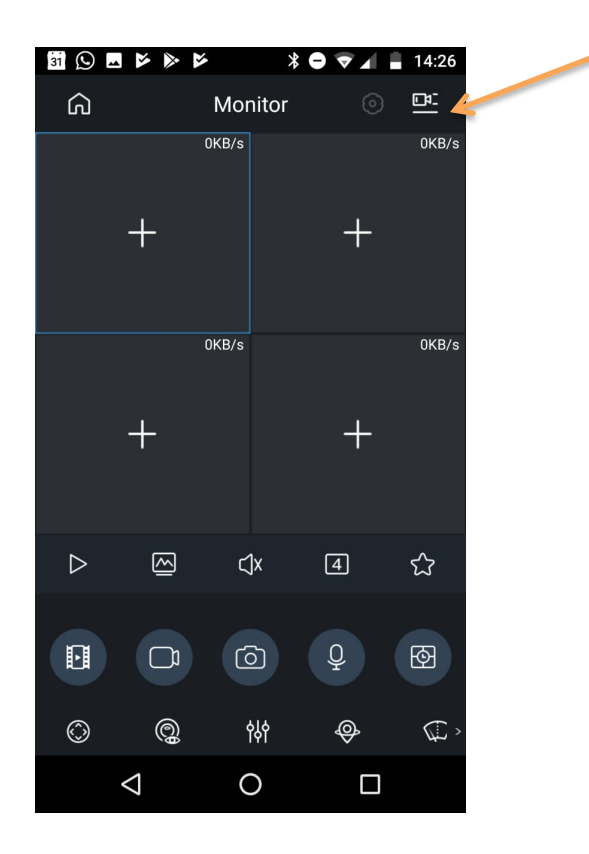

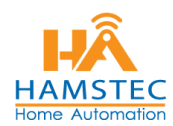

 Aparecerán la Lista de Dispositivos que tienes dados de alta, como muestra en la siguiente pantalla, activas con un clic el Dispositivo a visualizar y das clic en INICIAR DIRECTO

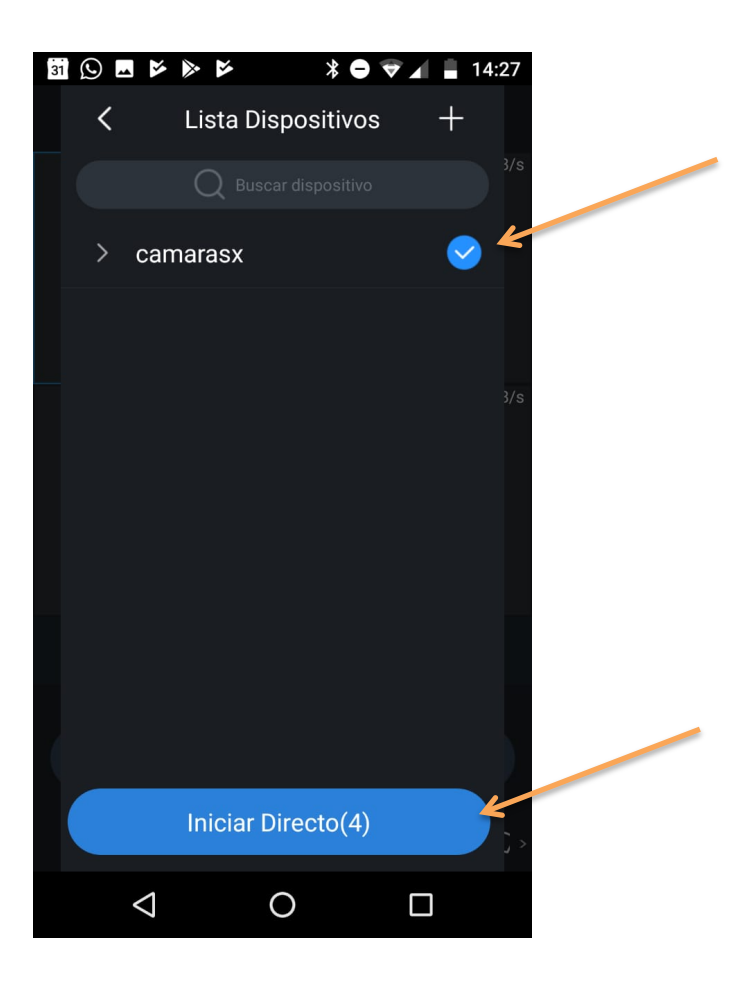

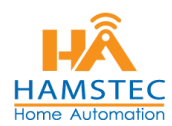

# PASOS PARA VER UNA GRABACIÓN

**1.** Entrar a la aplicación y dar clic en el MENU de lado izquierdo, aparecerá una pantalla como la siguiente dar clic en **VIDEO.** 

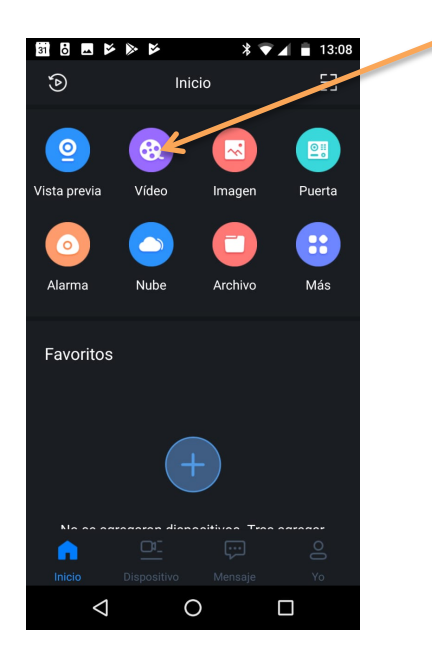

2. En la siguiente pantalla dar clic en dentro del recuadro en el signo + (mas)

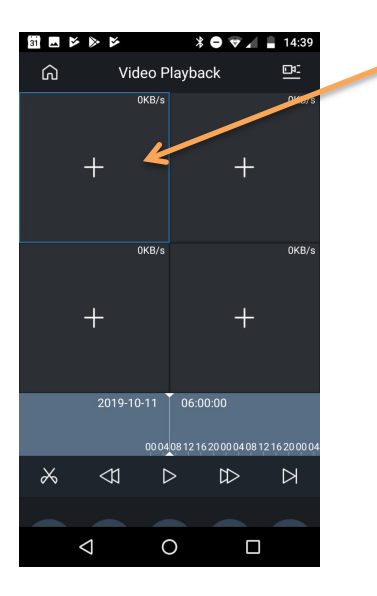

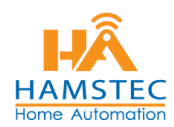

- **3.** Aparecerá la siguiente pantalla en con los dispositivos que están dados de alta en tu aplicación en este caso seleccionas el nombre que le pusiste ejemplo **"cámaras casa".** 
  - Agregar la fecha y hora de la que quieres ver el Video, seleccionándola en el Calendario que aparecerá por default.
  - Recuerda por medio del celular la grabación NO puede exceder de las 72 Horas.

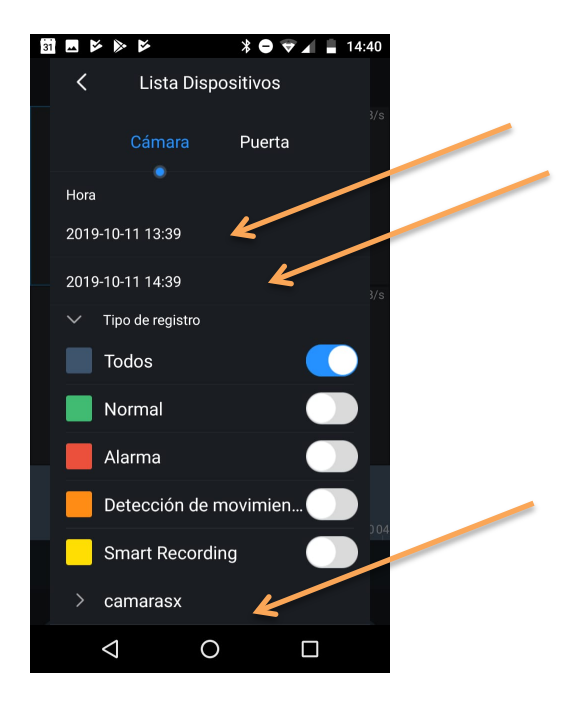

• En caso de Requerir una grabación anterior a 72 horas debe de conectar su grabador por medio de cable HDMI en un monitor y ahí podrá ver grabaciones de mas de 10 a 15 días en promedio.

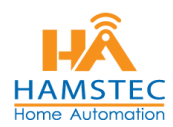

**4.** Después aparecerán en forma de listado las cámaras que tienes en tu sistema sean 4, 8, 16 etc. Con el nombre de CAM1, CAM2,CAM3,CAM4.

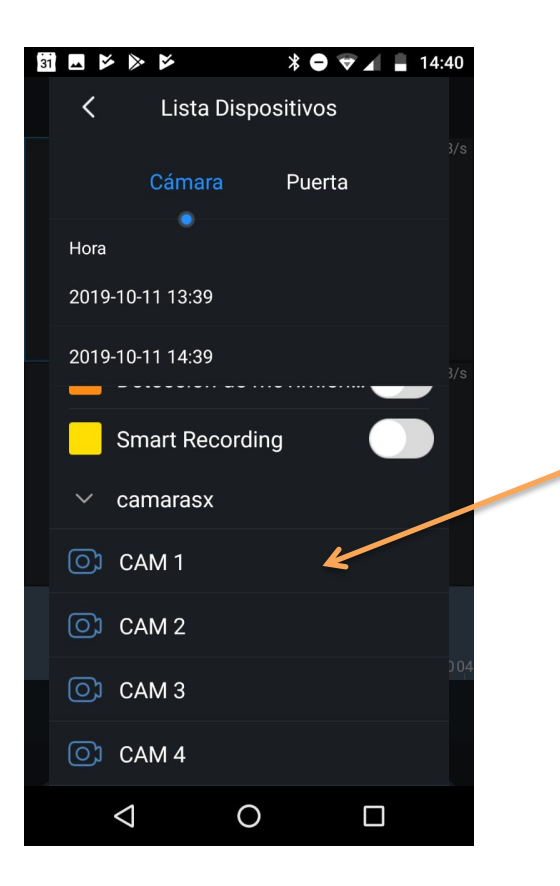

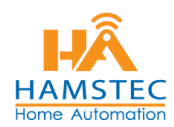

- **5.** Debes de seleccionar la cámara de la que quieres ver el video por ejemplo CAM1 y aparecerá una pantalla como la siguiente, en la que se esta cargando el video .
  - En la Barra Gris podrás recorrer la línea hasta el horario en que quieres ver tu video.
  - Dar clic en PLAY
  - Puedes darle doble Clic sobre la cámara para verla de un tamaño mas grande.

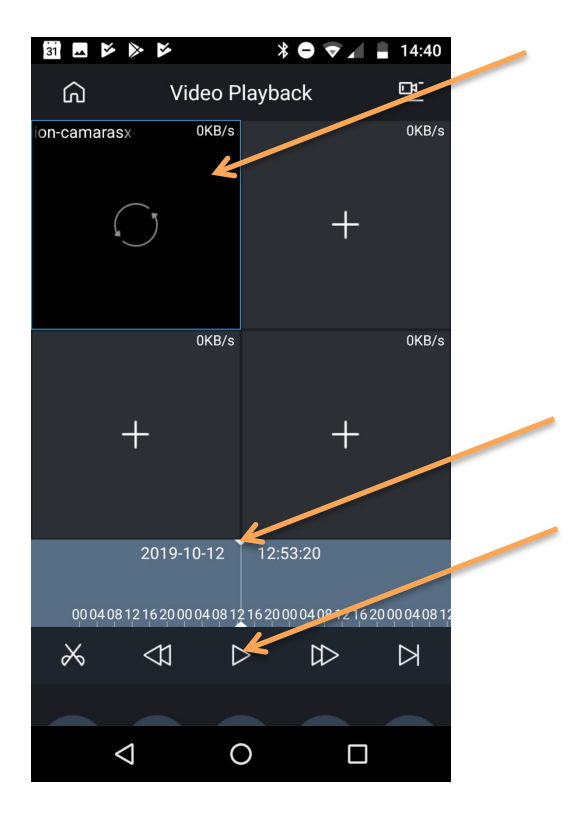

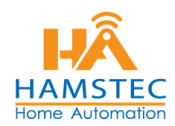

# PASOS PARA GUARDAR UNA GRABACIÓN EN TU CELULAR

- **1.** Realizar los pasos para ver una GRABACIÓN.
- 2. Si estas en la siguiente pantalla visualizando la grabación , podrás encontrar en la parte de abajo un icono de unas TIJERAS, podrás presionarlo y la grabación que se tiene en pantalla se guardará en un video que podrás DESCARGAR O COMPARTIR.

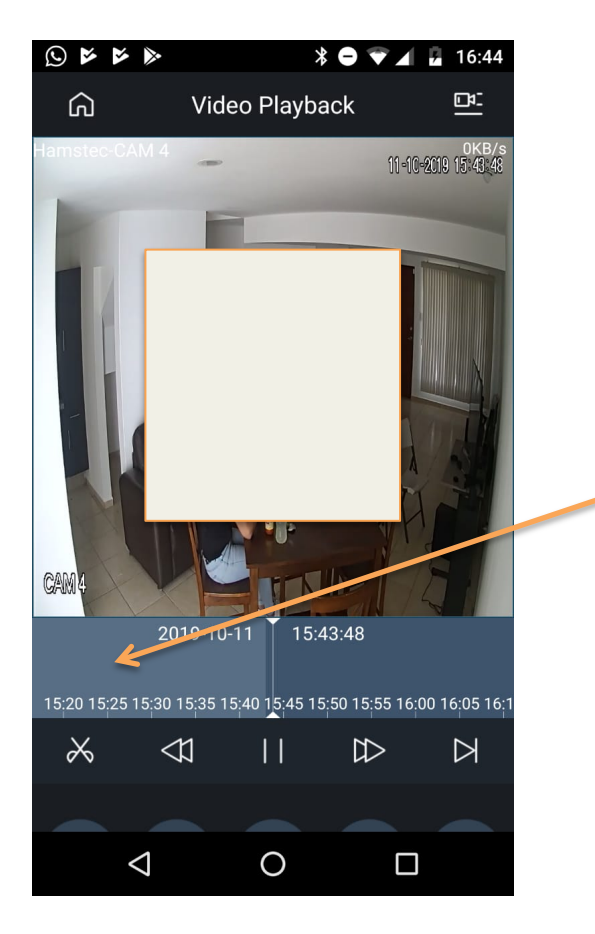

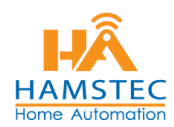

- **3.** Cuando te encuentres Guardando tu grabación la pantalla te aparecerá de la siguiente forma.
  - Dar clic en el Icono de la flechita PARA EMPEZAR
  - Dar clic en el icono del Cuadrado para TERMINAR

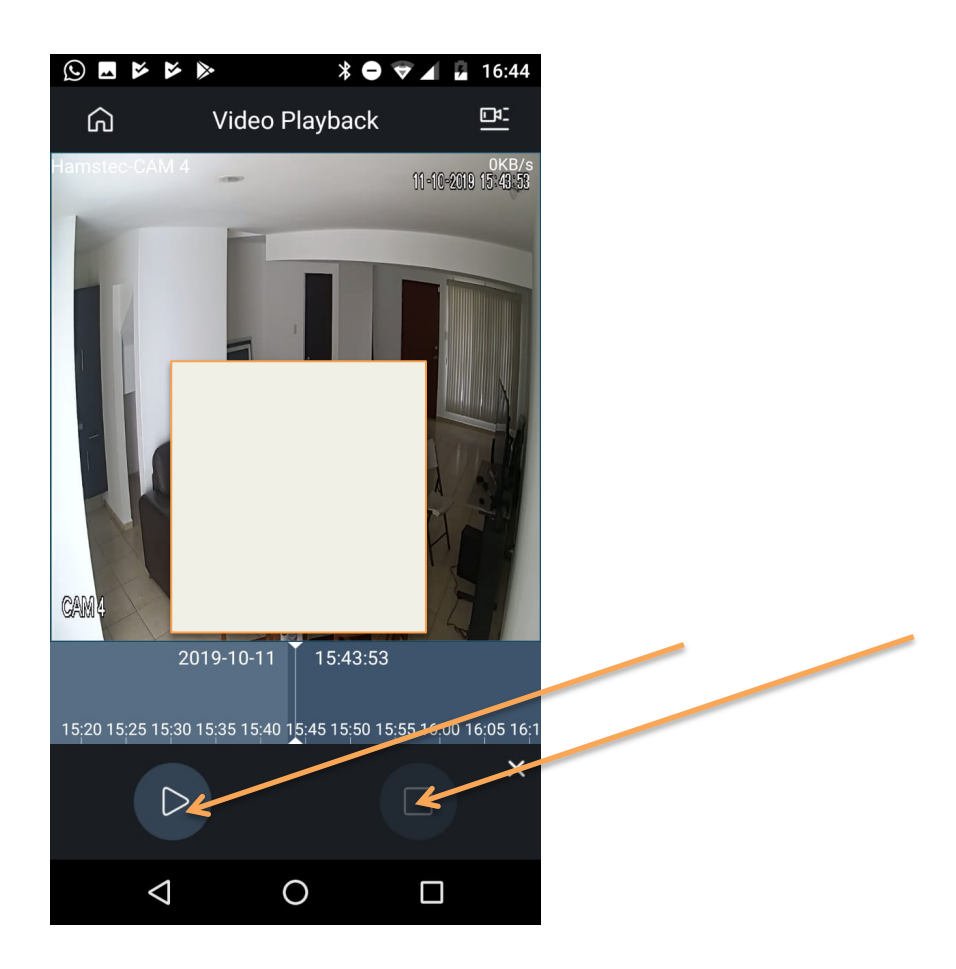

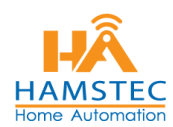

- **4.** Al dar clic en el Icono del cuadrado enseguida te aparecerá un letrero como el de la siguiente pantalla donde te dice que si quieres guardar esa grabación. **Le damos OK**.
  - Tu grabación será guardada en tu celular como LOCALMENTE.

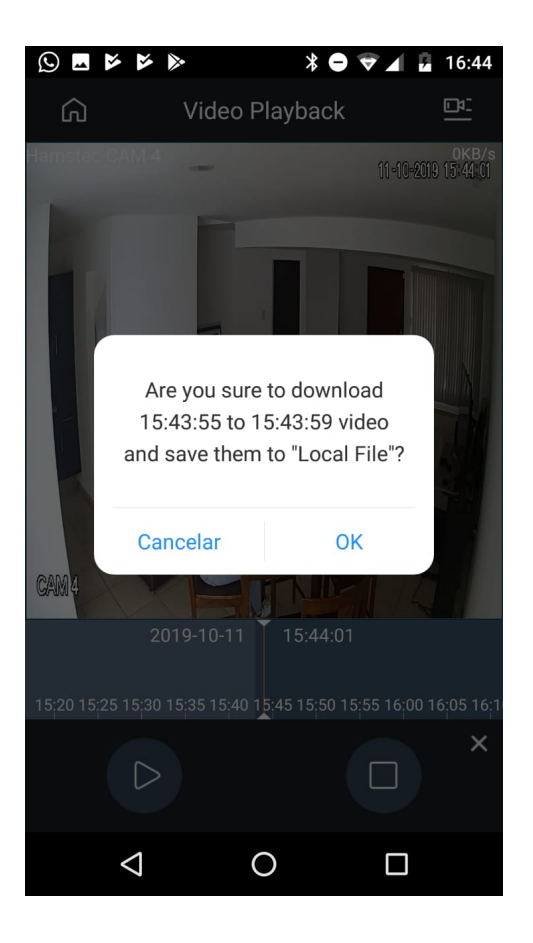

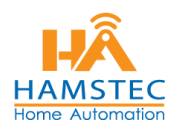

**5.** Por ultimo en la pantalla de inicio encontrarás un icono que dice **ARCHIVO**, ahí estará tu video y podrás compartirlo.

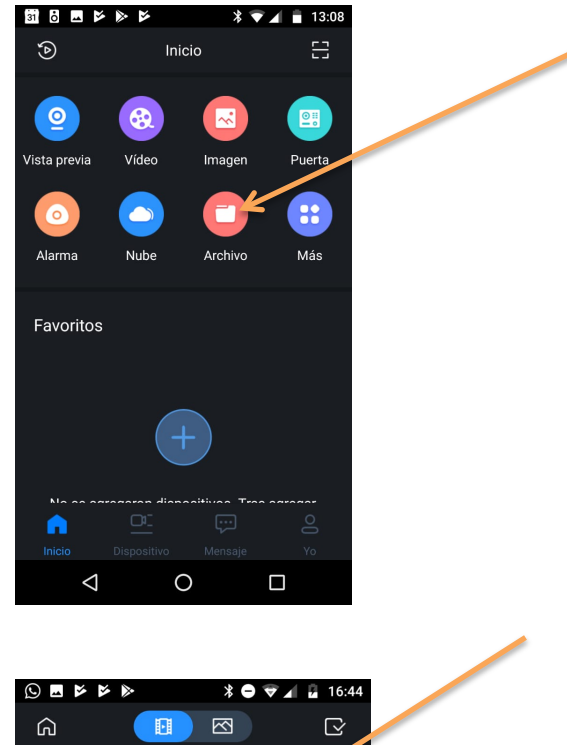

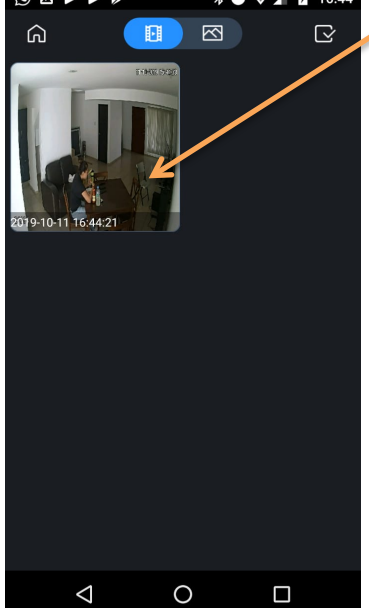